## Windows10 使用時のドライバーインストール方法【MPS01A】

Windows10 ではデジタル署名の無いドライバーはデフォルトではインストールできないようになって おります。RS485 変換ケーブル (PC 接続用)【WCL0010B N-MPS01】をご使用の前に下記の操作を行 い、ドライバー署名の強制を一時的に無効化してください。

■ドライバー署名の無効化手順

①画面左下のスタートアップメニューの「設定」をクリックし、windowsの設定画面を表示させます。

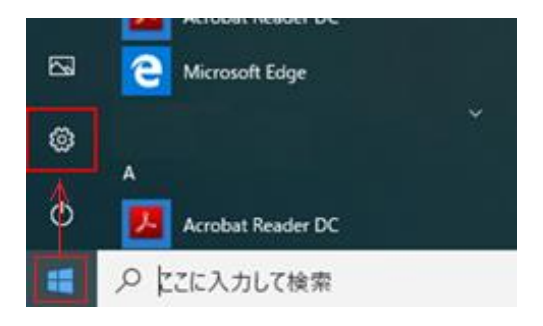

②設定画面で「更新とセキュリティ」⇒「回復」、<u>PC の設定をカスタマイズする</u>の「今すぐ再起動」の順 にクリックします。

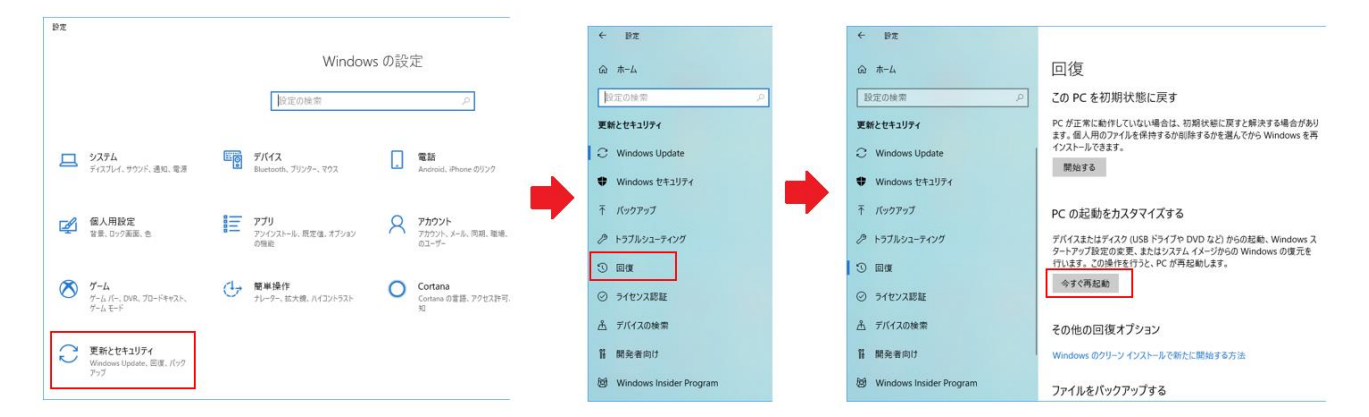

④PC が再起動したら、オプションの選択面面で「トラブルシューティング」をクリックします。次にト ラブルシューティング画面で「詳細オプション」をクリックします。最後に<u>詳細オプション</u>画面で「ス タートアップ設定」をクリックします。

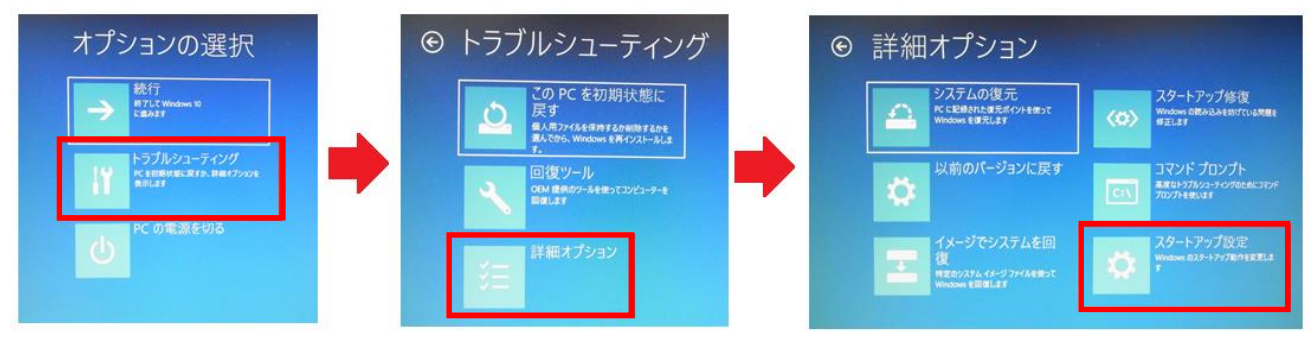

⑤スタートアップ設定画面右下の「再起動」をクリックします。PC が再起動します。

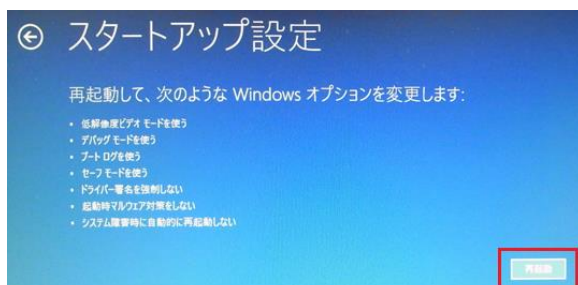

⑥再起動後、<u>スタートアップ設定</u>画面が立ち上がったら、「ドライバー署名を無効にする」を選択します。 下記画像の場合はキーボードの7またはF7を押します。

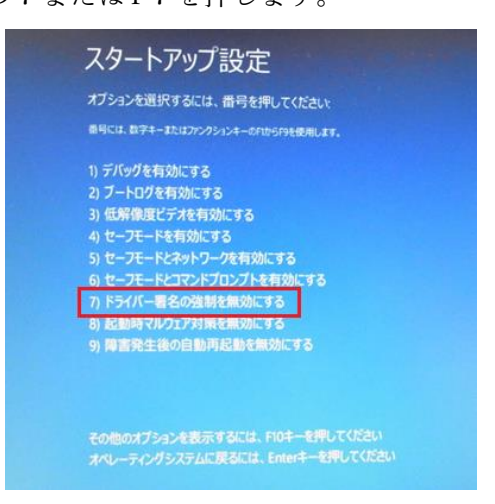

⑦管理者権限のあるユーザーアカウントでコンピューターにサインインします。

■ドライバーのインストール

- ①ドライバー署名を無効化した状態で、RSC-U485 の取扱説明書にしたがって、RSC-U485 のドライバ ーをインストールしてください。
- ②ドライバーをインストール後、コンピューターを再起動して完了です。再起動すると、Windows10の ドライバー署名の確認機能は自動的に有効に戻ります。